## CA 电子印章有效期检测工具使用说明

1、从 www.bcactc.com——电子化招投标专区——下载中心——电子标书及辅助评标下载检测工具安装包"CA电子印章有效期检测工具.rar"

2、使用解压软件对安装包进行解压。

3、双击检测工具,进行安装。

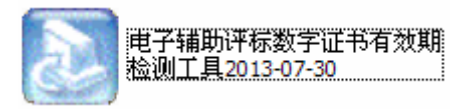

4、双击桌面图标"辅助评标数字证书检测工具",运行该检测工具。

|                   | ●、检查证书有效期 - □ 2 |  |
|-------------------|-----------------|--|
| ,辅助评标数字<br>证书检测工具 | 证书列表:<br>有 效 期: |  |

5、把 CA 电子印章插入电脑 USB 插口,等待约 30 秒,可以显示有效期。

| 🔍 检查证书有效期 📃 |             |  |
|-------------|-------------|--|
|             |             |  |
| 业书列表:       |             |  |
| 有 效 期:      | 2013年03月08日 |  |

温馨提示: CA 电子印章可以提前一个月办理续期手续,如果检测到 CA 电子印章已经过期或者即将到期,请及时到建筑市场办理续期手续。(如 CA 电子印章的有效期为 2013 年 8 月 8 日,则在 2013 年 7 月 8 日后即可办理续期手续。)